### Summary

This article provides brief detail to manage CSP service i.e. how to configure direct routing calling plans under CSP tenant.

### Applies To

This article applies to MachPanel build v6.2.10 and above.

### Configure Direct Routing Calling Plans:

First of all make sure that you have assigned **direct routing** resources in CSP service plan and **Manage Tenant using panel** is enabled as shown below:

| Home > Service Plans > Microsoft CSP Products > |                               |                                                                | Set as Home Page |
|-------------------------------------------------|-------------------------------|----------------------------------------------------------------|------------------|
| Edit Product                                    |                               |                                                                |                  |
| Basic Info Resources Offers Payment Cycles      | Price Group Commercial SaaS F | Products Associate Add-on                                      |                  |
| Number of Users allowed:                        | 100                           | (Number of Users allowed to be enabled for direct routing)     |                  |
| Number of resource user:                        | 5                             | (Number of Resources allowed to be enabled for direct routing) |                  |
| Number of resource user with voice policy:      | 5                             | (Number of Resources allowed to enable voice policy.)          |                  |
|                                                 |                               |                                                                |                  |
| Linked with local organization:                 |                               |                                                                |                  |
| Handle DNS:                                     |                               |                                                                |                  |
| Manage tenant using panel:                      | $\checkmark$                  |                                                                |                  |
|                                                 |                               | Cancel Previo                                                  | us Next Finish   |

Now, Navigate to the following path: *Home » Service Director » Microsoft CSP Management » Accounts.* From **Options** column select **Manage**. Select **Direct Routing** tab.

You can configure following under **Direct Routing** tab as shown below:

- 1. Configuration
- 2. Assignments
- 3. Audio Conferencing

- 4. Phone Numbers
- 5. Service Phone Numbers
- 6. Dial Plan
- 7. Resources

**Configuration:** First of all configure direct routing for domain.

- Domain: Select domain to configure direct routing. Click Verify Domain
- Activate Direct Routing: Click assign License.

Click Finish when completed.

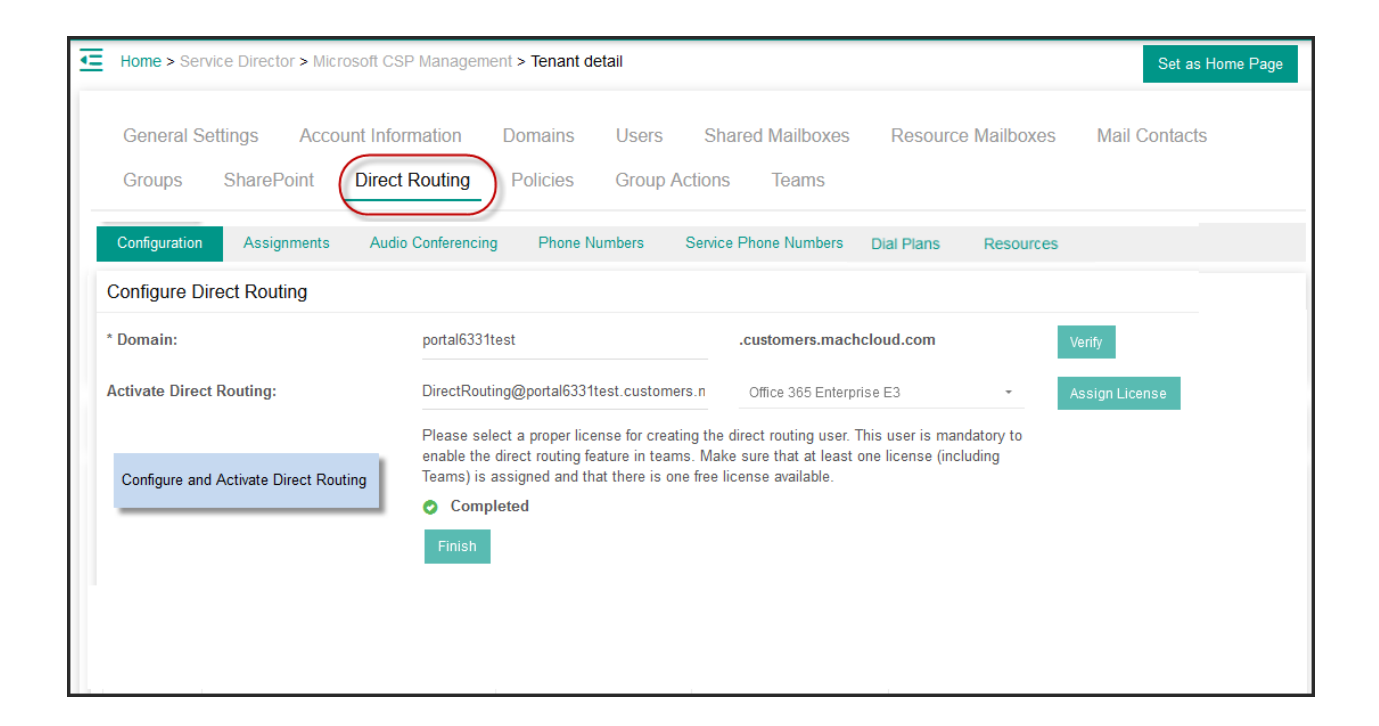

| Œ | Home > Service Director | > Microsoft CSP Management | t > Tenant detai |                    |                  |                           |                     |         |            |                |                   | Set as Home Page |
|---|-------------------------|----------------------------|------------------|--------------------|------------------|---------------------------|---------------------|---------|------------|----------------|-------------------|------------------|
|   | General Settings        | Account Information        | Domains          | Users              | Shared Mailboxes | Resource Mailboxes        | Mail Contacts       | Groups  | SharePoint | Direct Routing | Group Actions Log | Teams            |
|   | Configuration           |                            |                  |                    |                  |                           |                     |         |            |                |                   |                  |
| C | Configure Direct Rou    | ting                       |                  |                    |                  |                           |                     | •       |            |                |                   |                  |
|   | Domain:                 |                            | po               | portalonline365985 |                  | į.                        | .justfordemo.com    |         |            | Verify         |                   |                  |
|   |                         |                            |                  | Reset              | If needed        | to reverify direct routin | g, reset and verify | / again |            |                |                   |                  |

## **Assignments:**

- 1. Under **Assignments** section you can **Assign Direct Routing** to Users/Resources. You can also use excel to assign direct routing in bulk.
- 2. **Sync Users and Resources** which already have assigned direct routing / phone numbers at backend CSP

| Home > Se           | ervice Director > Microsoft CSP Manageme               | ent > Tenant detail                |                                                                                                    |            |                 | Set                 | as Home Page   |
|---------------------|--------------------------------------------------------|------------------------------------|----------------------------------------------------------------------------------------------------|------------|-----------------|---------------------|----------------|
| General :<br>Groups | Settings Account Information SharePoint Direct Routing | Domains Users<br>Policies Group Ad | Shared Mailboxes<br>ctions Teams                                                                                                    | Resource N | lailboxes       | Mail Conta          | cts            |
| Configuration       | on Assignments Audio Confere                           | encing Phone Number                | s Service Phone Numb                                                                                                    | bers Dia   | I Plans F       | Resources           |                |
| Operation           |                                                        |                                    |                                                                                                    |            |                 |                     |                |
| Assign Dire         | ct Routing Direct Routing via Excel                    | Sync Users and Resources           |                                                                                                    |            |                 |                     |                |
| Search              | <b>`</b>                                               |                                    |                                                                                                    |            |                 |                     | +              |
| Direct Rou          | uting Users                                            |                                    |                                                                                                    |            |                 |                     |                |
|                     | User                                                   | Phone Number                       | Policy                                                                                                    | Dial Plan  | Hosted<br>Voice | Enterprise<br>Voice | Options        |
|                     | Sandaffaffaster Banannage and<br>Frankfi om            |                                    | and an a state of the state of the state of | N/A        | No              | Yes                 | Edit<br>Remove |

| Home > Service Director > Microsoft                   | CSP Management > Tenant                    | detail                    |                            |                    | Set as Home Page |
|-------------------------------------------------------|--------------------------------------------|---------------------------|----------------------------|--------------------|------------------|
| General Settings Account Ir<br>Groups SharePoint Dire | nformation Domains<br>ect Routing Policies | Users Sh<br>Group Actions | nared Mailboxes<br>s Teams | Resource Mailboxes | Mail Contacts    |
| Configuration Assignments                             | Audio Conferencing                         | Phone Numbers             | Service Phone Num          | bers Dial Plans    | Resources        |
| Assign Direct Routing                                 |                                            |                           |                            |                    |                  |
| Users/Resources:                                      | 10-@portait5331leal.or                     | miaasattaam               | •                          |                    |                  |
| Voice Routing Policy:                                 | 0.0000000000000000000000000000000000000    |                           | -                          |                    |                  |
| Enterprise Voice Enabled:                             | $\checkmark$                               |                           |                            |                    |                  |
| Hosted Voice Mail Enabled:                            | $\checkmark$                               |                           |                            |                    |                  |
| Phone Number:                                         | 14151231234                                |                           | -                          |                    |                  |
| Save Cancel                                           |                                            |                           |                            |                    |                  |

**Audio Conferencing:** Under **Audio conferencing** section you can assign and select phone numbers for audio conferencing.

| General Settings Acco                                                 | ount Information Domains                                             | Users Share                                  | ed Mailboxes Res                 | ource Mailboxes      | Mail Contacts       | Groups           | SharePoint          |
|-----------------------------------------------------------------------|----------------------------------------------------------------------|----------------------------------------------|----------------------------------|----------------------|---------------------|------------------|---------------------|
| Direct Routing Policie                                                | s Group Actions Teams                                                | 5                                            |                                  |                      |                     |                  |                     |
| Configuration Assignment                                              | nts Audio Conferencing                                               | Phone Numbers                                | Service Phone Number             | rs Dial Plans        | Resources           |                  |                     |
| Audio Conferencing with Direct F<br>Tenant license for your organizat | Routing Management Only applies<br>tion and Audio Conferencing - DoD | to "GCC High Tenant<br>licenses for your use | license for your organiz<br>rs." | ation and Audio Conf | erencing - GCC High | n licenses for y | /our users" OR "DoD |
| Assign Phone Number to Au                                             | idio Conferencing Bridge                                             |                                              |                                  |                      |                     |                  |                     |
| *Select Bridge:                                                       | Conference Bridg                                                     | ge                                           | •                                |                      |                     |                  |                     |
| *Select Phone Number:<br>Type to search                               | Select Phone numbers for Audio                                       | Conferencing                                 |                                  |                      |                     |                  |                     |
| Save                                                                  |                                                                      | v                                            | >1     IC       >     C          | Selected             |                     |                  | ~                   |

**Phone Numbers:** You can **Add Phone numbers**, Search and remove under **Phone Numbers** section:

| General S    | Settings Account In | formation Domain:  | s Users Sha   | red Mailboxes Resource     | e Mailboxes | Mail Contacts | Groups  |
|--------------|---------------------|--------------------|---------------|----------------------------|-------------|---------------|---------|
| SharePoir    | Direct Routing      | Policies Group     | Actions Teams |                            |             |               |         |
| Configuratio | n Assignments       | Audio Conferencing | Phone Numbers | Service Phone Numbers      | Dial Plans  | Resources     |         |
| Operation    |                     |                    |               |                            |             |               |         |
| Add Phone    | Number              |                    |               |                            |             |               |         |
| Search       |                     |                    |               |                            |             |               | -       |
| Phone Numb   | er                  | Assigned to        |               | Search                     |             |               |         |
|              | Phone Number        |                    | Assigne       | d to                       |             |               | Options |
|              | 66666666666         |                    |               |                            |             |               | Remove  |
|              | 44444444444         |                    | Daviddfa      | dfaGower@qapanelpk.onmicro | soft.com    |               | Remove  |

Dial Plans: You can add Rules & Dial Plans under Direct Routing.

Click Add Rule to add a new normalization rule.

1. Name: Provide name of rule.

- 2. **Description:** Provide description. **Note:** Must include description with slash like 'Global/InternationalRule1'
- 3. **Pattern:** Provide pattern. **Note:** A regular expression that the dialed number must match in order for this rule to be applied.

**Default:** ^(\d{11})\$ (Any set of numbers up to 11 digits.)

- 4. **Translation:** Provide translation. **Note:** The regular expression that will be applied to the number to convert it to E.164 format. **Default:** +\$1 (Prefixes the number with a plus sign [+].)
- 5. **Default Rule:** Select check box to set as default.

| Home > Service Director > Microsof            | CSP Management > Tenant detail                                     |                                                                                                    | Set as Home Page                                      |
|-----------------------------------------------|--------------------------------------------------------------------|----------------------------------------------------------------------------------------------------|-------------------------------------------------------|
| General Settings Account Groups SharePoint Di | nformation Domains Users Sha<br>ect Routing Policies Group Actions | red Mailboxes Resource Mailboxes<br>Teams                                                                            | Mail Contacts                                         |
| Configuration Assignments                     | Audio Conferencing Phone Numbers                                   | Service Phone Numbers Dial Plans                                                                                     | Resources                                             |
| Normalization Rule                            |                                                                    |                                                                                                    |                                                       |
| *Name:                                        | Rule1                                                              |                                                                                                    |                                                       |
| *Description:                                 | Demo                                                               | Note: Must include description with s                                                                                | slash like                                            |
| *Pattern:                                     | ^(\d{11})\$                                                        | Note: A regular expression that the o<br>order for this rule to be applied.<br>Default: ^(\d{11})\$ (Any set of numb | dialed number must match in<br>ers up to 11 digits.)  |
| *Translation:                                 | +\$1                                                               | Note: The regular expression that w<br>convert it to E.164 format.<br>Default: +\$1 (Prefixes the number w           | ill be applied to the number to ith a plus sign [+].) |
| Default Rule:                                 |                                                                    |                                                                                                    |                                                       |
| Save Cancel                                   |                                                                    |                                                                                                    |                                                       |

Click **Save** when done.

Click Add Dial Plan and provide following:

- 1. Name: Provide friendly name for dial plan.
- 2. Normalization rule: Select normalization rule

Click **Save** when done.

| General Sett     | ings Account   | Information Domain | ns Users      | Shared Mailboxes | Resource Mailboxes | Mail Contacts | Groups | SharePoint |   |
|------------------|----------------|--------------------|---------------|------------------|--------------------|---------------|--------|------------|---|
| Direct Routin    | g Policies     | Group Actions Te   | ams           |                  |                    |               |        |            |   |
| Configuration    | Assignments    | Audio Conferencing | Phone Numbers | Service Phone Nu | mbers Dial Plans   | Resources     |        |            |   |
| Dial Plan        |                |                    |               |                  |                    |               |        |            |   |
| *Name:           |                | Dial Plan          |               |                  |                    |               |        |            |   |
| Normalization R  | ules:          |                    |               |                  |                    |               |        |            |   |
| Type and press e | nter to search |                    |               |                  |                    |               |        |            |   |
|                  |                |                    |               |                  | ↑ ↑                | ↑ <u>↑</u>    |        |            |   |
| Selectable       |                |                    |               |                  | Selected           |               |        |            |   |
| Test2            |                |                    | ~             | NK>K             | Test Rule          |               |        |            | ~ |
| Save Cance       | el             |                    |               |                  |                    |               |        |            |   |

### **Resources:**

Select **Resources**. Click **Add Resources** and provide the required resources.

| Home > Service Director > Micr           | rosoft CSP Management > Tenant de | tail              |                   |                 |               |        |            | Set as Home Page |
|------------------------------------------|-----------------------------------|-------------------|-------------------|-----------------|---------------|--------|------------|------------------|
| General Settings Acco<br>Job Queue Teams | unt Information Domains           | Users Shared I    | Mailboxes Res     | ource Mailboxes | Mail Contacts | Groups | SharePoint | Direct Routing   |
| Configuration Assignments                | s Audio Conferencing Ph           | one Numbers Servi | ice Phone Numbers | Dial Plans      | Resources     |        |            |                  |
| Operation                                |                                   |                   |                   |                 |               |        |            |                  |
|                                          |                                   |                   |                   |                 |               |        |            |                  |
| Search                                   |                                   |                   |                   |                 |               |        |            | -                |
| Display Name                             | UPN                               |                   |                   | Search          |               |        |            |                  |
| Resources                                |                                   |                   |                   |                 |               |        |            |                  |

# Configure Direct Routing Calling Plans

MachPanel Knowledgebase

https://kb.machsol.com/Knowledgebase/55707/Configure-Direct-Routing-Calling...